## ●非常勤講師のスケジュール帳(Version 1.0)利用マニュアル

「非常勤講師のスケジュール帳」は、複数の大学、複数の授業を掛け持ちする非常勤・客員講師向 けの、授業管理用アプリケーションです。大学ごとに学期、授業を登録。毎週のスケジュール・授業 の結果を入力することができます。

■サインアップ:

「非常勤講師のスケジュール帳」を利用するには、Google アカウントが必要です。

http://lecturer-schedule.appspot.com/

にアクセスして利用規約を確認し、サインアップボタンをクリックします。利用する Google アカウント を選択して、サインアップしてください。

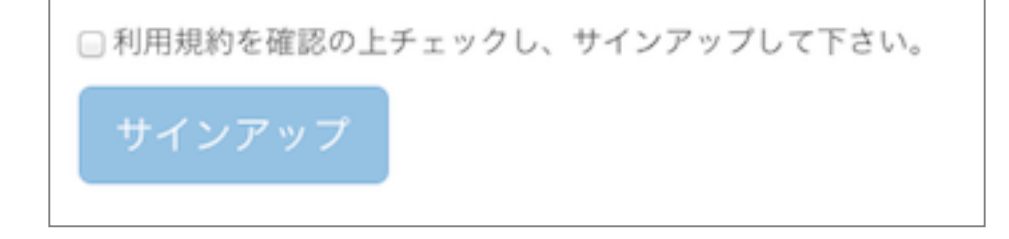

確認してチェック するとサインアップ ボタンがアクティブ になります

### ■ログイン:

サインアップ後は、http://lecturer-schedule.appspot.com/のログインをクリックして、利用します。

## ■大学・授業の登録:

ログインし、画面上部のメニューで「登録画面」を選択します。

| 非常勤講師の  | スケジュール帳    | 世界入力 🥑    | tilan) |      |    | Digital Method +   |
|---------|------------|-----------|--------|------|----|--------------------|
|         | 授業入力:授業    | i-N       |        |      |    |                    |
|         | リスト表示      | カレンダー表示   |        |      |    |                    |
|         | 現在の学期      | •         |        |      |    |                    |
|         | 大学         | 挖         | R      | 曜日   | 時限 |                    |
|         | 全球運動で、大学   | ・学期・授業を登録 | むて下さい。 |      |    |                    |
| 非常勤講師の  | )スケジュール帳   |           |        |      |    | ←縮小画面ではメニューをクリックして |
| 授業入力:授  | 業一覧        |           |        |      |    | 「登録画面」を選択          |
| リスト表示   | カレンダー表示    |           |        |      |    |                    |
| 現在の学期   | •          |           |        |      |    |                    |
| 大学      | 授業         |           | 曜日     | 857段 |    |                    |
| 登録画面で、大 | 学・学期・授業を登録 | 礼で下さい。    |        |      |    |                    |

登録画面では、「大学」「学期」「授業」を登録します。

| 大学を登録する画面です。       登録画面トップ         「大学管理」をクリックして、「新規登録」          画面を開き、以下を登録します。       大学管理         ・ 大学名       ケ男管理         ・ 大学略称       ゲ期管理         ・ 学部名       授業管理         ・ 学部略称       授業管理         ・ 時限       担当している時限の開始時間・終了時間を入力します。5 時限以降は、+ で追加できます。         非常勤講師のスケジュール帳       授業入力            登録・ップ / 大学管理 / 大学編集             を録・ップ / 大学管理 / 大学編集             を録・ップ / 大学管理 / 大学編集                                                                                                    |        |
|----------------------------------------------------------------------------------------------------|--------|
| <ul> <li>「大学管理」をクリックして、「新規登録」</li> <li>画面を開き、以下を登録します。</li> <li>大学名</li> <li>大学略称</li> <li>学部名</li> <li>学部略称</li> <li>時限         <ul> <li>担当している時限の開始時間・終了時間を入力します。5時限以降は、+で追加できます。</li> <li>非常勤講師のスケジュール帳 授業入力 登録画面</li> <li>全大学編集</li> <li>登録→ヮブ / 大学管理 / 大学編集</li> </ul> </li> <li>登録→ヮブ / 大学管理 / 大学編集</li> </ul>                                                                                                    |        |
| <ul> <li>画面を開き、以下を登録します。</li> <li>大学名</li> <li>学部格</li> <li>学部名</li> <li>学部格称</li> <li>学部略称</li> <li>時限         <ul> <li>担当している時限の開始時間・終了時間を入力します。5時限以降は、+で追加できます。</li> <li>非常勤講師のスケジュール帳 授業入力 登録画面</li> <li>文学編集</li> </ul> </li> <li>登録→ップ / 大学管理 / 大学編集</li> <li> <li></li></li></ul>                                                                                                    |        |
| <ul> <li>・ 大学略称</li> <li>学部名</li> <li>学部略称</li> <li>・ 時限         <ul> <li>担当している時限の開始時間・終了時間を入力します。5 時限以降は、+で追加できます。</li> <li>非常勤講師のスケジュール帳 授業入力 登録画面</li> <li>● Dgtal Me</li> <li>● 文学編集</li> </ul> </li> <li></li></ul>                                                                                                    |        |
| <ul> <li>・ 大学略称</li> <li>・ 学部名</li> <li>・ 学部略称</li> <li>・ 時限         <ul> <li>担当している時限の開始時間・終了時間を入力します。5 時限以降は、+で追加できます。</li> <li></li></ul></li></ul>                                                                                                    |        |
| <ul> <li>・ 学部名         ・ 学部略称         ・ 時限         担当している時限の開始時間・終了時間を入力します。5 時限以降は、+ で追加できます。         非常勤講師のスケジュール帳 授業入力 登録画面         ・ ご Digital Me         ・ ご ご ご ご ご ご ご ご ご ご ご ご ご ご ご</li></ul>                                                                                                    |        |
| <ul> <li>・ 学部略称</li> <li>・ 時限         担当している時限の開始時間・終了時間を入力します。5 時限以降は、+ で追加できます。     </li> <li>非常勤講師のスケジュール帳 授業入力 登録画面         ● Digital Me         ● 大学編集         登録Ⅰ・ッブ / 大学管理 / 大学編集         ★ 大学編集         ★ 大学編集         ★ 大学編集         ★ 大学編集         ● 大学編集         ● 大学編集         ● 大学編集         ● 大学編集         ● 大学編集         ● 大学編集         ● 大学編集         ● 大学編集         ● 大学編集         ● 大学編集         ● 大学編集         ● 大学編集         ● 大学編集         ● 大学編集         ● 大学編集         ● 大学編集         ● 大学名         ● 日本日本         ● 日本         ● 日本</li></ul> |        |
| <ul> <li>・時限         <ul> <li>担当している時限の開始時間・終了時間を入力します。5時限以降は、+で追加できます。</li> <li>非常勤講師のスケジュール帳 授業入力 登録画面</li> <li>● Digital Me</li> <li>● 大学編集</li> </ul> <ul> <li>● 大学編集</li> </ul> <ul> <li>● 大学編集</li> </ul> <li>● 大学編集</li> </li></ul> <ul> <li>● 大学編集</li> </ul> <ul> <li>● 大学編集</li> </ul> <ul> <li>● 大学編集</li> <li>● 大学編集</li> </ul> <ul> <li>● 大学編集</li> </ul> <ul> <li>● 大学編集</li> </ul> <ul> <li>● 大学編集</li> </ul> <ul> <li>● 大学編集</li> </ul> <ul> <li>● 大学編集</li> </ul> <ul> <li>● 大学編集</li> </ul> <ul> <li>● 大学編集</li> </ul> <ul> <li>● 大学編集</li> </ul> <ul> <li>● 大学福集</li> <li>● 大学名</li> <li>● 「中京川県立自由大学</li> </ul> <ul> <li>● 日本</li> <li>● 日本</li></ul>                                                                                                    |        |
| 担当している時限の開始時間・終了時間を入力します。5 時限以降は、+で追加できます。   非常勤講師のスケジュール帳 授業入力 登録画面     ● 」 Digital Ma     ● 文学編集     登録トップ / 大学管理 / 大学編集     神奈川県立自由大学                                                                                                    |        |
| 非常勤講師のスケジュール帳 授業入力 登録画面<br>● 大学編集          登録トップ / 大学管理 / 大学編集         登録トップ / 大学管理 / 大学編集         大学名         神奈川県立自由大学                                                                                                    |        |
| ★ 大学編集 登録トップ / 大学管理 / 大学編集 大学名 神奈川県立自由大学                                                                                                    | thod - |
| <ul> <li>◆ 大学編集</li> <li>登録トップ / 大学管理 / 大学編集</li> <li>大学名</li> <li>神奈川県立自由大学</li> </ul>                                                                                                    |        |
| 登録トップ / 大学管理 / 大学編集<br><b>大学名</b><br>神奈川県立自由大学                                                                                                    |        |
| <b>大学名</b><br>神奈川県立自由大学                                                                                                    |        |
| <b>大学名</b><br>神奈川県立自由大学                                                                                                    |        |
| 神奈川県立自由大学                                                                                                    |        |
|                                                                                                    |        |
| 大学略称                                                                                                    |        |
| 自由大                                                                                                    |        |
|                                                                                                    |        |
| <b>字部名</b><br>社会学部                                                                                                    |        |
|                                                                                                    |        |
| 学部略称                                                                                                    |        |
| 社学                                                                                                    |        |
| 各照会画面は、略称が表示されます。                                                                                                    |        |
|                                                                                                    |        |
| 時限<br>時限 開始時間 終了時間                                                                                                    |        |
| 1 9:00 10:30                                                                                                    |        |
| 2 10:40 12:10                                                                                                    |        |
| 3 13:10 14:40                                                                                                    |        |
| 4 00:00 00:00                                                                                                    |        |
| 5 00:00 + -                                                                                                    |        |
|                                                                                                    |        |
| 登録 キャンセル 削除                                                                                                    |        |

入力後、登録ボタンを押します。登録内容は変更可能です。

#### 2)「学期管理」

1)で登録した大学について、授業を担当する学期を登録する画面です。 「学期管理」をクリックし、「新規登録」画面を開き、以下を選択・入力します。

- 大学・学部
   すでに登録されている大学はプルダウンで選択できます。
- 年度を選択
- ・ 学期を選択

現状では春・秋のいずれかを選択してください。

期間
 開始日から終了日までを、西暦・月・日で登録します。

| 常動講師のスケシ       | ュール帆         | 脱黑入力        | 安計画面 | Digital Method - |
|----------------|--------------|-------------|------|------------------|
| 🗲 学期           | 8 <b>%</b> . |             |      |                  |
| 登録トッ           | 7 / 学期管理     | / 学期福集      |      |                  |
| 大学・学部          |              |             |      |                  |
| 神奈川州           | 学大由自立界       | 社会学部        |      | •                |
| 大学·学部<br>自由大社等 | 略将5<br>≠     |             |      |                  |
| 年度             |              |             |      |                  |
| 2015           |              |             |      | •                |
| 学期             |              |             |      |                  |
| 春学期            |              |             |      | •                |
| 利約             |              |             |      |                  |
| 開始日            | 2015/04/01   | l.          |      |                  |
| 綿了日            | 2015/08/01   |             |      |                  |
| 登録             | キャン          | life<br>Alt |      | and the          |

# <u>3) 「授業管理」</u>

登録した大学・学期に教える授業を登録する画面です。 「新規登録」画面を開き、以下を選択・入力します。

| ·大学名 | ・学期、期間 | ·授業名 |
|------|--------|------|
| •曜日  | •時限    | ▪人数  |
| ・教室  | ·備考    |      |

| り講師のスケジ   | ュール帳      | 授業入力   | 安請面面 | Digital Method -                                                                                                    |
|-----------|-----------|--------|------|----------------------------------------------------------------------------------------------------|
| ← 授業登録    | 禄         |        |      |                                                                                                    |
| 登録トップ     | / 授業管理    | / 投業登録 |      |                                                                                                    |
|           |           |        |      |                                                                                                    |
| 大学名       |           |        |      |                                                                                                    |
| 神奈川県3     | 如白由大学 社   | 会学部    |      | •                                                                                                    |
| 略称        |           |        |      |                                                                                                    |
| 自由大社学     |           |        |      |                                                                                                    |
| 2238      |           |        |      |                                                                                                    |
| 2015年春    | 学期        |        |      | •                                                                                                    |
| 期間        |           |        |      |                                                                                                    |
| 2015年4月18 | 日~2015年8月 | 月 1日   |      |                                                                                                    |
| 搜禁名       |           |        |      |                                                                                                    |
| 社会学A      |           |        |      |                                                                                                    |
| 電田        |           |        |      |                                                                                                    |
| 月曜日       |           |        |      | •                                                                                                    |
| 時限        |           |        |      |                                                                                                    |
| 1         |           |        |      | •                                                                                                    |
| 開始時間      | 9:00      |        |      |                                                                                                    |
| 袜了時間      | 10:30     |        |      |                                                                                                    |
| 1.86      |           |        |      |                                                                                                    |
| 30        |           |        |      |                                                                                                    |
|           |           |        |      |                                                                                                    |
| 教室        |           |        |      |                                                                                                    |
| 101       |           |        |      |                                                                                                    |
| 備考        |           |        |      |                                                                                                    |
|           |           |        |      |                                                                                                    |
|           |           |        |      | ~~~~~~~~~~~~~~~~~~~~~~~~~~~~~~~~~~~~~~                                                                                                    |
| _         |           |        |      | Tel International Internationa |
| 포율        | キャンセル     | lb.    |      |                                                                                                    |
|           |           |        |      |                                                                                                    |

同じ大学で、担当する授業が複数ある場合は、「新規登録」を繰り返して、すべて登録します。

#### ■授業入力

大学・学期・授業を登録したら、メニューの「授業入力」を選び、それぞれの授業の予定を入力しま す。内容はいつでも変更が可能です。

「授業入力」画面を開くと、デフォルトで現在の日時に当てはまる学期がトップに表示されます。休暇 中で学期が表示されなかったり、まだ始まっていない学期の予定を入れたかったりする場合は、メ ニューから該当する学期を選びます。

| 非常動講師のスケジュール帳 |      |      |    |  |  |  |
|---------------|------|------|----|--|--|--|
| 授業入力:授業一覧     |      |      |    |  |  |  |
| リスト表示 カレンダー表示 |      |      |    |  |  |  |
| 2015年春学期 🔻    |      |      |    |  |  |  |
| 大学            | 授業   | 曜日   | 時限 |  |  |  |
| 自由大 社学        | 社会学A | 月曜日  | 3  |  |  |  |
| 自由大 社学        | 社会学B | 小田曜日 | 2  |  |  |  |
| 中立大 経済        | 経済学A | 木曜日  | 1  |  |  |  |

## <u>1)授業前の入力</u>

授業名をクリックして「予定一覧」を開きます。

### 設定した期間の、設定した曜日の授業がリストとして表示されます。

| 非常   | 勤講師(            | のスケジュール帳                               |     |      |  |  |  |
|------|-----------------|----------------------------------------|-----|------|--|--|--|
| ÷    | ← 授業入力:予定一覧     |                                        |     |      |  |  |  |
| 自由社会 | 大 社学 2<br>学B 水曜 | 2015年春学期 4/1~8/1<br>日2限目 10:40 - 12:10 |     | 予定追加 |  |  |  |
|      | 日時              | テーマ                                    | 達成率 |      |  |  |  |
| 1    | 4/1             |                                        |     |      |  |  |  |
| 2    | 4/8             |                                        |     |      |  |  |  |
| 3    | 4/15            |                                        |     |      |  |  |  |
| 4    | 4/22            |                                        |     |      |  |  |  |
| 5    | 4/29            |                                        |     |      |  |  |  |
| 6    | 5/6             |                                        |     |      |  |  |  |
| 7    | 5/13            |                                        |     |      |  |  |  |
| 0    | E/20            |                                        |     |      |  |  |  |

祭日や休講日をリストから削除したい場合は、その日をクリックして、開いた画面右下の赤い「削除」ボタンで削除します。補講などの日にちを追加したい場合は、「予定一覧」の右上の「予定追加」 ボタンで追加します。

毎回の授業予定を登録するには、「予定一覧」の該当する日にちをクリックして、「授業前入力」画面 を開き、以下を入力します。

- ・ 授業のテーマ
- やることリストと、時間配分
   デフォルトは5つですが、追加が可能です。1つの項目の入力内容が多い場合は、改行を入れて複数行で表示することもできます。
- 配付物
   配付したプリントや、授業で使った資料をメモしておくことができます。
- ・メモ

やることリストの詳細の内容や、注意事項、課題などをメモします。

| 非常動講師のスケジュール幅                     | 授業入力           | 10.000                                      |       |   | Digita | I Method - |
|-----------------------------------|----------------|---------------------------------------------|-------|---|--------|------------|
| ◆ 提素入力:予定詳細 - 提                   | 满前入力           |                                             |       |   |        |            |
| 自由大社学社会学8<br>水面日2銀目 10:40 - 12:10 |                |                                             | 授業前入力 | 2 | 授業後入力  |            |
| 日付                                | 2015/04/0      | 8                                           |       |   |        |            |
| テーマ                               | オリエンテ・         | -9s0                                        |       |   |        |            |
| やることリスト                           | 1. 27          | 12の説明-自己紹介                                  |       |   | 20     | *          |
|                                   | 2. 学生          | තමටමුරු                                     |       |   | 30     | *          |
|                                   | 3. 社会          | žとは? 概要の説明·質疑応答                             |       |   | 40     | *          |
|                                   | 4.             |                                             |       |   |        | *          |
|                                   | 5.             |                                             |       |   |        | *          |
|                                   | + -            |                                             |       |   |        |            |
| 配布物                               | シラバスリ          | 155(数科書P15の演習)                              |       |   |        |            |
| Эk                                | シラバスの<br>学生の自己 | 説明 →評価の基準の説明も忘れない<br>記録☆ →知問することをリストアップしておく |       |   |        | le         |
| 披柔後山。大                            |                |                                             |       |   |        |            |
|                                   | 更新             | キャンセル                                       |       |   |        | NIR.       |

すべて入力したら、「登録」します。登録後も同じ画面を開いて「更新」することができます。 授業前には、「授業前入力」画面がデフォルトで開きます。ただし、授業を行う前に「授業後入力」画 面を開くこともできます。※画面のプリントは、チェックボックスつきの「やることリスト」が表示される 「授業後画面」で行うことをお勧めします。

| 非常勤講師の    | スケジュー           | ル帳 授業入力                                      | 登録画面    |     | Digital Method+ |
|-----------|-----------------|----------------------------------------------|---------|-----|-----------------|
| ÷         | 授業入力:           | 予定一覧                                         |         |     |                 |
| 自由:<br>社会 | 大社学 20<br>学B水曜日 | 15 <b>年春学期</b> 4/1~8/1<br> 2限目 10:40 - 12:10 |         |     | 子定追加            |
|           | 日時              | 7-7                                          |         | 達成率 |                 |
| 1         | 4/8             | オリエンテーション                                    |         |     |                 |
| 2         | 4/15            | 社会学入門 社会学                                    | Elt     |     |                 |
| 3         | 4/22            | 家族の機能と構成                                     |         |     |                 |
| 4         | 4/29            | ジェンダー・セクシュン                                  | アリティ(1) |     |                 |
| 5         | 5/13            | ジェンダー・セクシュン                                  | アリティ(2) |     |                 |
| 6         | 5/20            | 近代国家・秩序と権                                    | 力(1)    |     |                 |
| 7         | 5/27            | 近代国家・秩序と権                                    | 力(2)    |     |                 |
| 8         | 6/3             | 中間試験                                         |         |     |                 |
| 9         | 6/10            | 技術の進歩と環境間                                    | 1題(1)   |     |                 |
| 10        | 6/17            | 技術の進歩と環境間                                    | 1題(2)   |     |                 |
| 11        | 6/24            | イデオロギー                                       |         |     |                 |
| 12        | 7/1             | 宗教                                           |         |     |                 |
| 13        | 7/8             | 医療と福祉(1)                                     |         |     |                 |
| 14        | 7/15            | 医療と福祉(2)                                     |         |     |                 |
| 15        | 7/22            | 期末テスト                                        |         |     |                 |

## <u>2)授業後の入力</u>

授業が終わったら、「授業後入力」画面で、以下を入力します。

- やることリストのチェック
   予定通り授業が進められたかを確認できます。
- 授業後コメント
   授業でやったこと、やらなかったこと、気づいたことなどについて、メモします。

| 非常勤課師の スケジュール               | ·····································                                               | Digital Method - |  |  |  |
|-----------------------------|-------------------------------------------------------------------------------------|------------------|--|--|--|
| ← 授業入力:予定詳細                 | 眉 - 披萧徐入力                                                                           |                  |  |  |  |
| 自由大社学社会学B<br>水和日2課目10:40-12 | 2:10 搅煮前入力                                                                          | 授業後入力            |  |  |  |
| 日付                          | 2015/04/08                                                                          |                  |  |  |  |
| テーマ                         | オリエンテーション                                                                           |                  |  |  |  |
| やることリスト                     | ※ 1. シラバスの説明·自己紹介(20分)                                                              |                  |  |  |  |
|                             | <ul> <li>※ 2. 学生の自己紹介(30分)</li> <li>3. 社会学とは? 概要の説明・凱羅応答(40分)</li> </ul>            |                  |  |  |  |
| 配布物                         | シラバス: 課題(取科書 P15の演習)                                                                |                  |  |  |  |
| Эk                          | シラバスの説明 一評価の基準の説明も忘わない<br>学生の自己紹介 一質問することをリストアップしておく                                |                  |  |  |  |
| 搜集後二、C术                     | 病器の接続や自己紹介で時間を取ってしまし、社会学振要は、1/4程度しか話ができなかった。<br>従って、課題も出していない。<br>時間管理をしっかりする必要がある。 |                  |  |  |  |
|                             | 更新 キャンセル                                                                            | 10               |  |  |  |

# 授業後入力を行った日は、リスト上で下記の通り表示されます。

| 非常勤講師          | のスケジュール#                | · 按案入力 至益而面                  | 📄 Digital Method |
|----------------|-------------------------|------------------------------|------------------|
| <del>4</del> 8 | ☆業入力:予定→                | Ϋ́                           |                  |
| 自由力<br>社会社     | 大社学 2015年7<br>学8 水曜日2銀日 | ¥学期 4/1~8/1<br>10:40 - 12:10 | Freight          |
|                | Es)                     | テーマ                          | 10.522           |
| 1              | 4/8                     | オリエンテーション                    | 2/3              |
| 2              | 4/15                    | 社会学入門 社会学とは                  |                  |
| з              | 4/22                    | 家族の機能と構成                     |                  |
| 4              | 4/29                    | ジェンダー・セクシュアリティ(1)            |                  |
| 5              | 5/13                    | ジェンダー・セクシュアリティ(2)            |                  |
| 0              | 5/20                    | 近代国家・秩序と権力(1)                |                  |
| 7              | 5/27                    | 近代国家・秩序と権力(2)                |                  |
| 8              | 6/3                     | 中間試験                         |                  |
| 9              | 6/10                    | 技術の進歩と環境問題(1)                |                  |
| 10             | 6/17                    | 扶術の進歩と環境問題(2)                |                  |
| 11             | 6/24                    | イデオロギー                       |                  |
| 12             | 7/1                     | 宗教                           |                  |
| 13             | 7/8                     | 医療と福祉(1)                     |                  |
| 14             | 7/15                    | 医療と福祉(2)                     |                  |
| 15             | 7/22                    | 期末テント                        |                  |

画面右上のアカウント名をクリックすると、「マイページ」へのリンクを選択できます。

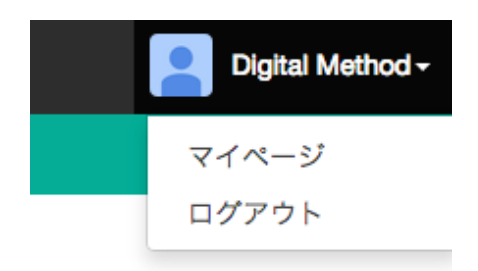

マイページでは、登録情報を確認し、登録解除することができます。

解除すると、入力した内容はすべて消去され、新たに利用するには、サインアップが必要です。

| 非常勤講師のスケジュール帳             | 授業入力                                                          | 盘绿画面 |  |  |  |  |  |
|---------------------------|---------------------------------------------------------------|------|--|--|--|--|--|
| マイページ                     |                                                               |      |  |  |  |  |  |
| 登録情報                      |                                                               |      |  |  |  |  |  |
| Digital M<br>lecturerssch | ethod<br>eduler@gmail.c                                       | com  |  |  |  |  |  |
| 登録解除<br>④登録を解除すると、入       | <ul> <li>登録解除</li> <li>● 登録を解除すると、入力済の内容が全て消去されます。</li> </ul> |      |  |  |  |  |  |
| 登録を解除する                   |                                                               |      |  |  |  |  |  |